## Manual for å kople ett IMOU / Dahua kamera til ditt Holars 384 system.

For å kople til ett Imou kamera må du følge denne guiden. Kort forklart må du først registrere enheten i Imous app og siden slette den å legge den inn i Eldes egne app. Dette for att kameraet må ha ett passord og koples opp mot det lokale nettverket før den kan legges inn i Eldes appen. NB! Kast ikke boksen til kameraet da det står en viktig QR-kode på denne boksen.

- 1. Start med å laste ned appen som heter Imou. Denne finnes til Android eller Iphone telefoner.
- 2. Åpne appen & registrer dig i appen --> logg inn med ditt konto.
- 3. Trykk på + tegnet oppe i høyre hjørnet.

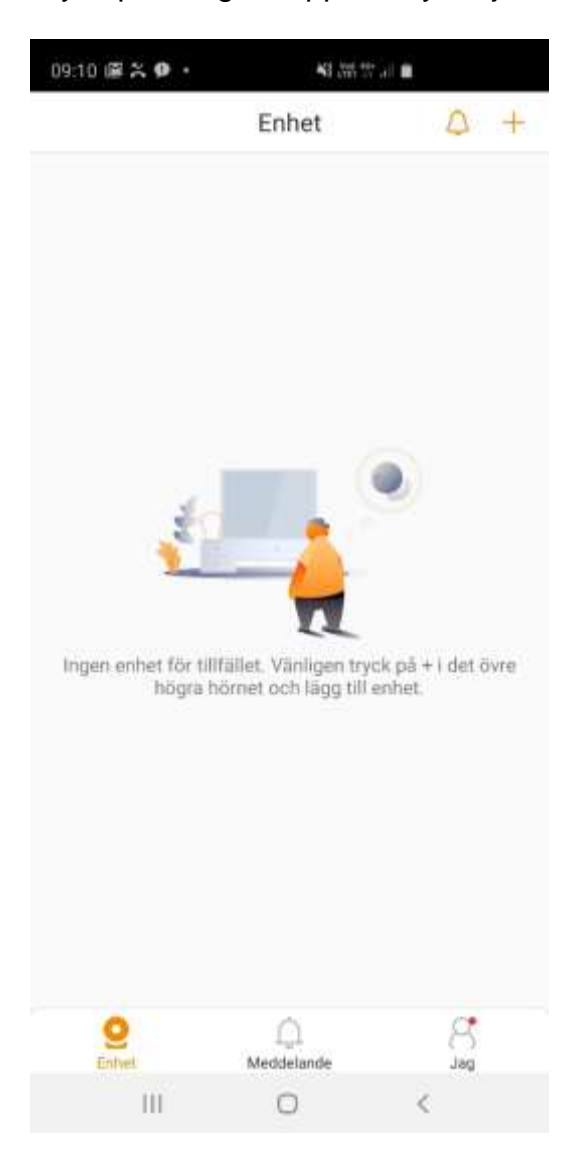

- 4. Scann QR-koden på boksen til kameraet.
- 5. Logg inn på ditt lokale wifi nettverk med din mobiltelefon.

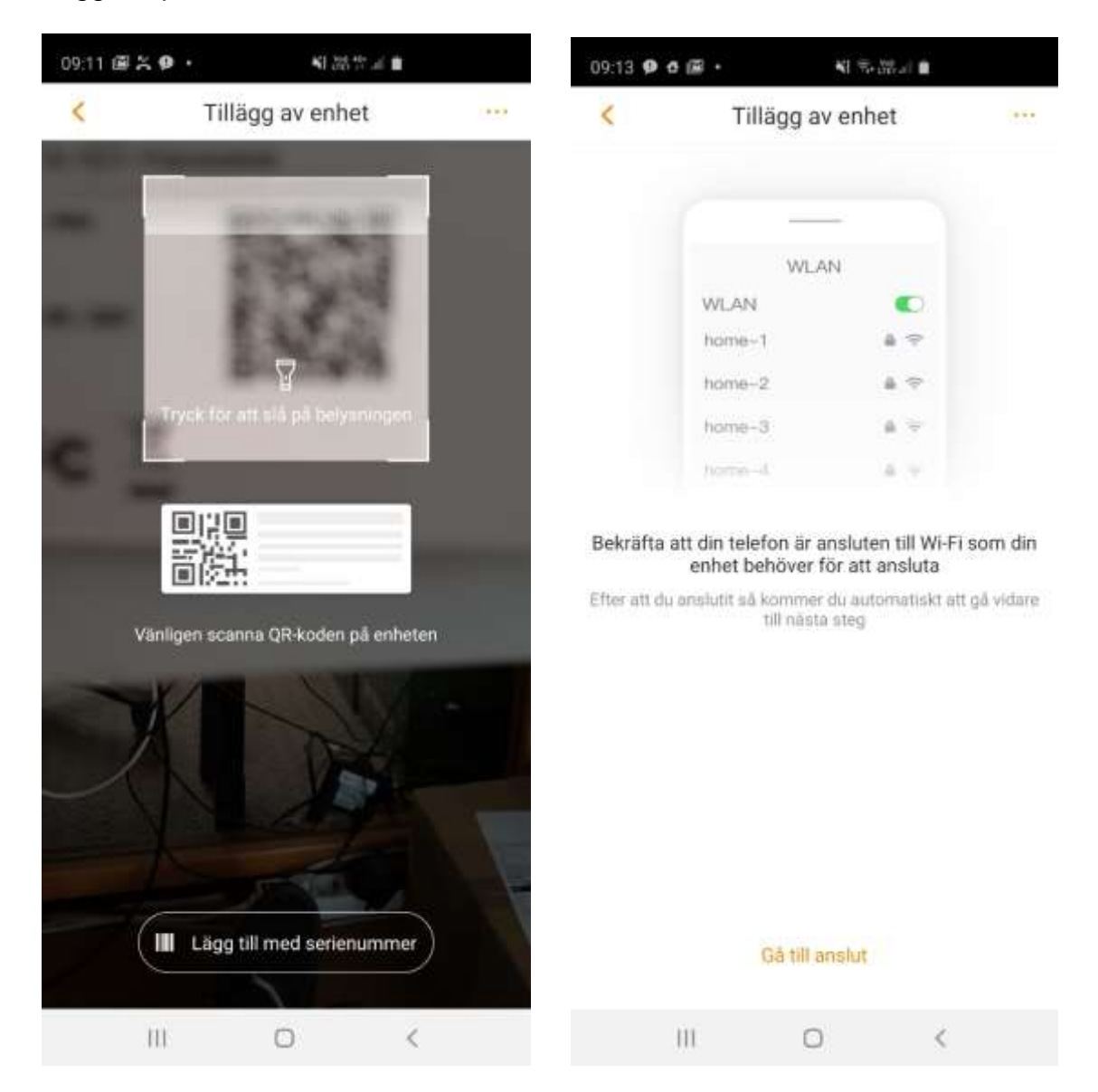

6. Når du har skrevet inn passordet til WiFi nettverket og koplet deg på så trykker du på neste. Appen vil da spørre deg om å sette på lyden på din mobiltelefon å rette den mot mikrofonen i kameraet. Når du gjør dette sendes wifi instillingene over till kameraen og kameraet kopler opp mot samme WIFI nettverk som din mobiltelefon har.

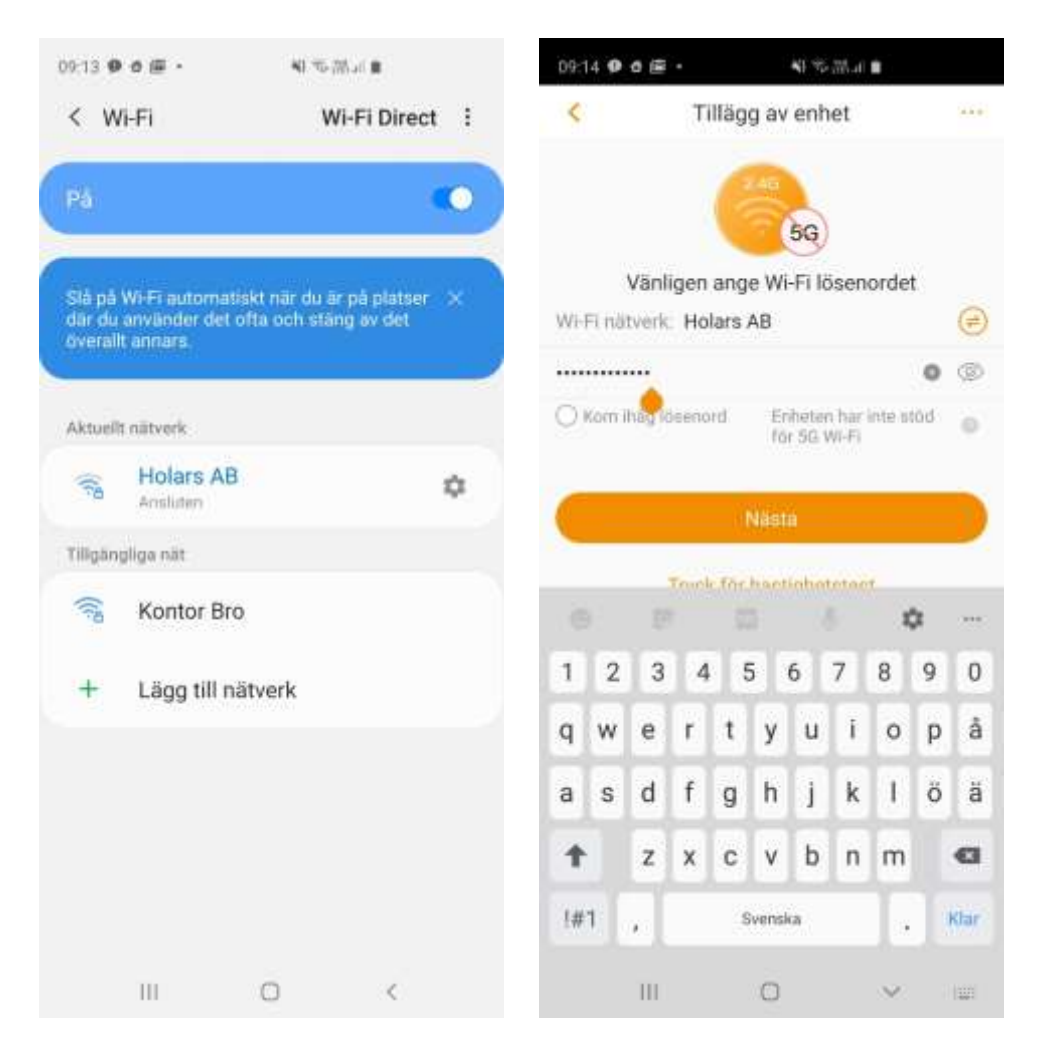

7. Enheten ber deg om å sette ett nytt passord på enheten. Dette passordet er det viktigt att du husker.

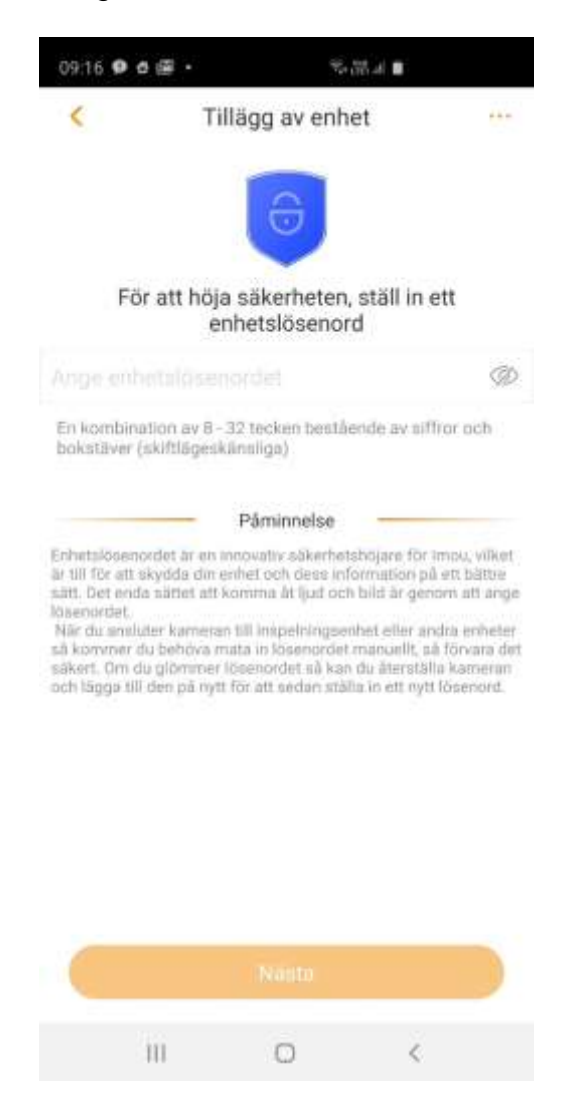

8. Klar. Om du ikke skal bruke kameraet mot Holars 384 eller Pitbull alarm Pro alarmsentralen så kan du bruke Imou appen om du vil. Om du skal bruke kameraet med Holars 384 eller Pitbull alarm Pro forsett til punkt 9 på neste side. 9. Slett kameraet fra Imou appen. Du må slette kameraet fra Imou appen for å legge det til i Eldes appen da det bare går å ha den i en app av gangen. Men instillingene er nå ferdige og kameraet har ett passord og er koplet til WiFi nettverket du lagt den til mot.

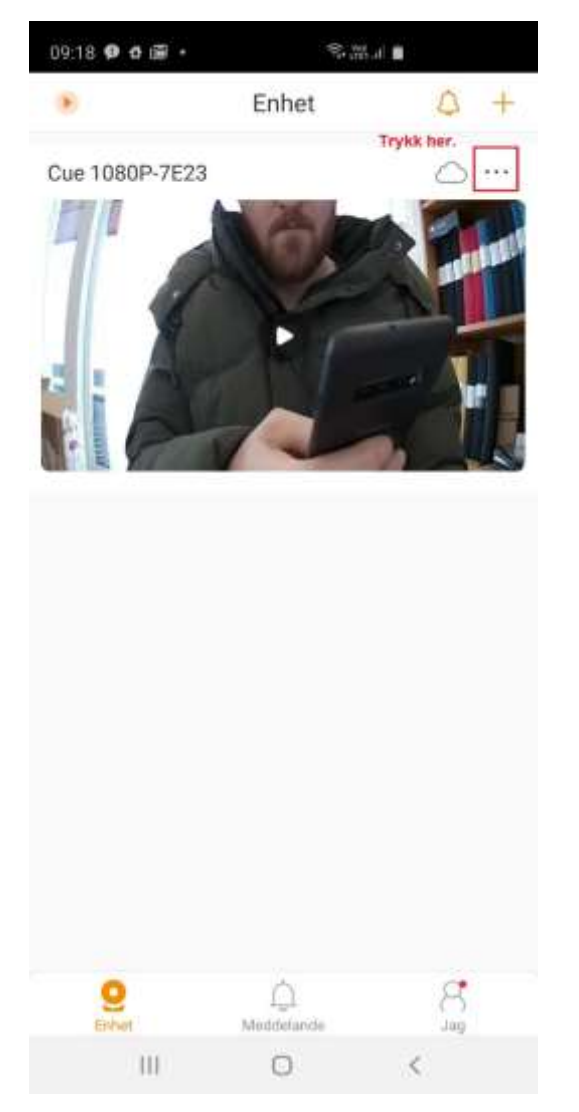

| 09:19 🖗 🗗 🗃             |           | St 112.4          |  |
|-------------------------|-----------|-------------------|--|
| <                       | Enhetsde  | taljer            |  |
| Enhetens programversion |           | V2.421.R.20181205 |  |
| Attribut                |           |                   |  |
| LarminstElining         |           |                   |  |
| Notiser                 |           |                   |  |
| Larminställnin          | gar       |                   |  |
| Lugringsinställninj     | j.        |                   |  |
| Molnlagring             |           | Inaktiverat       |  |
| Lokal lagring           |           | Ingen lagring.    |  |
| Enhelsinställninga      | r         |                   |  |
| Enhetens ljudi          | nspelning |                   |  |
| Anpassad kryptering     |           | inaktivera        |  |
| Enhetsdelning           |           | Inget             |  |
| Nätverkskonfi           | 9         | Holars AB         |  |
| Mer                     |           |                   |  |
|                         | Ta bor    | t                 |  |
| 111                     | 0         | <                 |  |

10. Åpne appen Eldes Security som du har registrert din alarmsentral mot. Trykk på video --> Plus tegnet i hjørnet. NB! Du må väre innlogget i appen som master user (den første brukeren som ble registrert). Scann QR-koden på boksen til kameraet igjen. Navngi kameraet eksempelvis Inngang. Skriv inn passordet til kameraet som du satte i punkt 7. Trykk på Add.

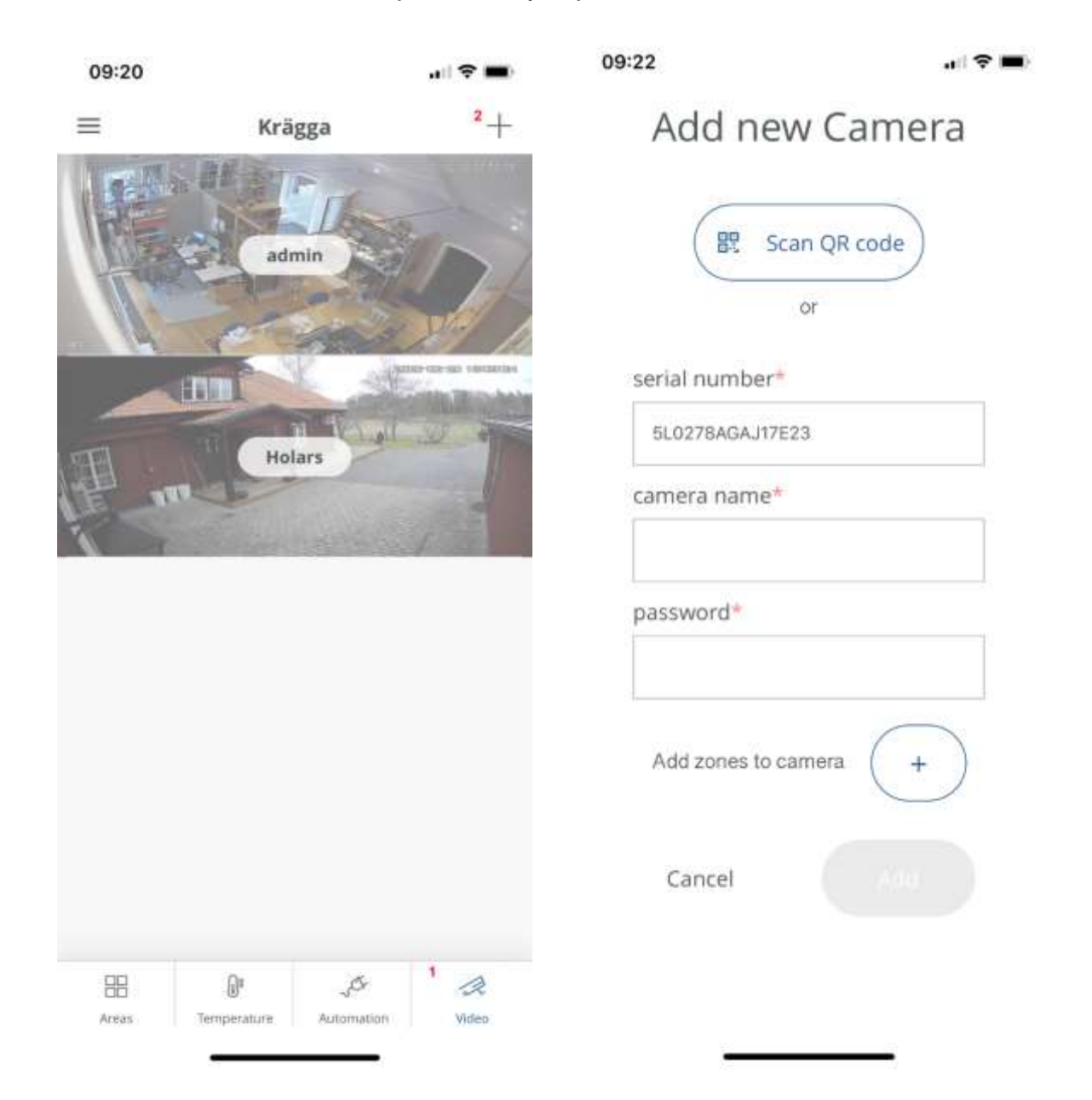

11. Klar. Nå ligger kameraet mot Eldes cloud. Om du vil kan du nå kople soner direkte mot kameraet så att ett kamerabilde åpnes så fort eksempelvis en magnetkontakt åpnes. Da går du på add zones og velger den zonen du vil skal styre kameraet.

| 09:23                   | al 🕈 🖿       | 09:22                           |   |
|-------------------------|--------------|---------------------------------|---|
|                         |              | Add Zone                        | S |
| Congratulatio           | ons!         |                                 |   |
|                         |              | EWKB5 Panic zone                |   |
| New camera was added su | uccessfully! | EWK85 Fire zone                 |   |
|                         |              | Dor pool, vest                  |   |
|                         |              | Dor pool, Ost                   |   |
|                         | 3            | Vattenlarm Gamla huset          |   |
|                         |              | Spise Stue                      |   |
|                         |              | Dor Ingang parkering (Disabled) |   |
|                         |              | Poolrum                         |   |
|                         |              | Alarm Zone29                    |   |
|                         |              | Cancel                          |   |
|                         | -            |                                 |   |